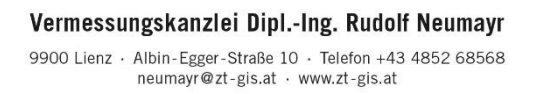

GIS

Zt 微於

## Anleitung: QField-Projekt mit Direkt-Link einrichten

Simon Gröchenig, Abteilung Geoinformation, Mai 2025

Diese Anleitung erklärt die Installation von QField sowie die Einrichtung eines QField-Projekts zur Visualisierung von Geodaten auf dem Tablet oder Smartphone.

## 1 App QField installieren

Im App-Store nach der App QField suchen und installieren.

- Android: <u>https://play.google.com/store/apps/details?id=ch.opengis.qfield</u>
- IOS: <a href="https://apps.apple.com/app/qfield-for-qgis/id1531726814">https://apps.apple.com/app/qfield-for-qgis/id1531726814</a>

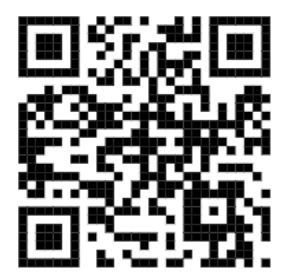

## 2 QField starten

Auf dieses Symbol tippen

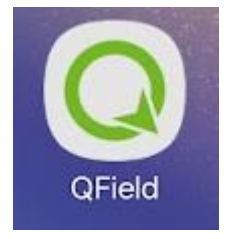

## 3 Projekt herunterladen und einbinden

a. Im QField-Hauptmenü auf "Öffne lokale Daten" tippen

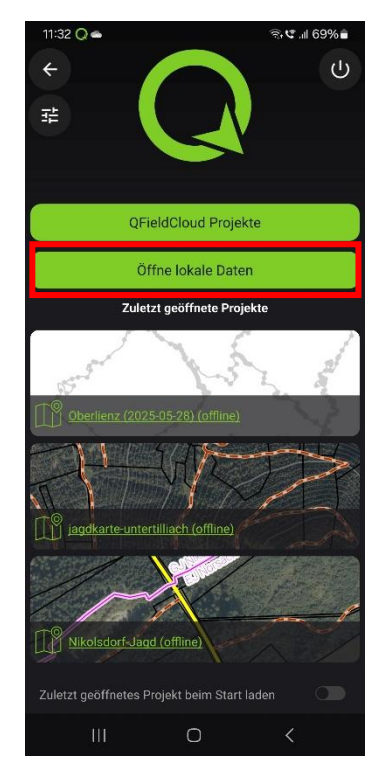

c. "Import von URL", bereitgestellte URL zu ZIP-Datei eingeben und OK tippen

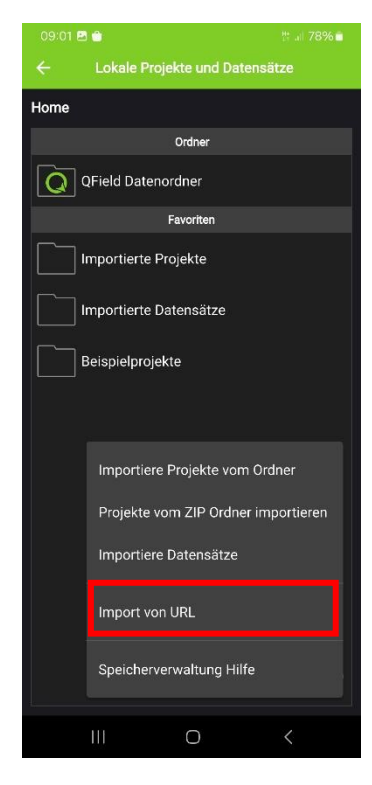

b. Plus-Symbol rechts unten klicken

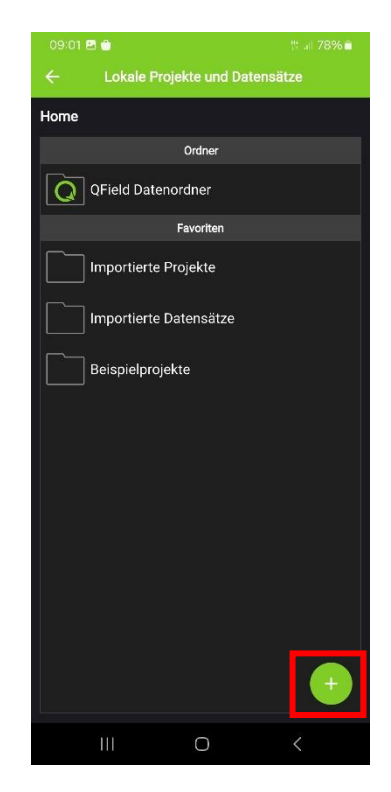

d. Im Abschnitt Projekte auf das QField-Projekt tippen

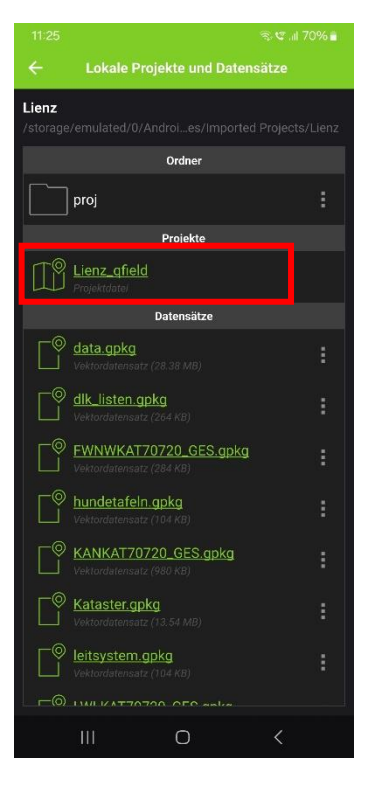